# Aktivace kompatibilního zobrazení v aplikaci Internet Explorer

Pro práci se systémem IS Krizkom je nutné pro zobrazení a správnou funkčnost stránek využívat funkci zpětné kompatibility IE 8 nebo IE 9. Zapnutí této funkce můžeme provést dvěma postupy:

## Postup č 1:

## Aktivace kompatibilního zobrazení pro specifické weby pomocí aplikace Internet Explorer

Chcete-li kompatibilní zobrazení povolit pro specifické weby, které se nezobrazí správně nebo nefungují správně, postupujte takto:

- Otevřete web, který se nezobrazí správně nebo nefunguje správně, v aplikaci Internet Explorer 8 nebo Internet Explorer 9.
- Klikněte na ikonu Kompatibilní zobrazení, která je umístěna napravo od panelu Adresa, vedle tlačítka Aktualizovat.

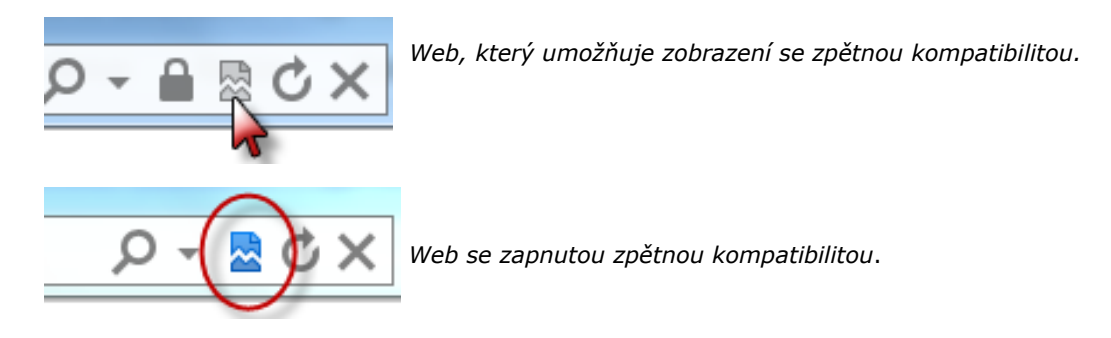

Můžete také v nabídce **Nástroje** kliknutím vybrat možnost **Kompatibilní zobrazení**.

| Nástroj <u>e</u> <u>N</u> ápověda                                                                                                    |                                                                                                    |                                |  |  |
|----------------------------------------------------------------------------------------------------|----------------------------------------------------------------------------------------------------|--------------------------------|--|--|
|                                                                                                    | Odstranit historii procházení<br>Procházení se službou InPrivate<br>Ochrana před sledováním<br>Filtrování ActiveX<br>Diagnostika potíží s připojením<br>Znovu otevřít poslední relaci procházení<br>Přidat web do nabídky Start                                             | Ctrl+Shift+Del<br>Ctrl+Shift+P |  |  |
|                                                                                                    | Zobrazit stahované soubory<br>Blokování automaticky otevíraných oken<br>Filtr SmartScreen                                                                                                    | Ctrl+J<br>►                    |  |  |
|                                                                                                    | Spravovat dopinky                                                                                                    |                                |  |  |
| <ul> <li>Image: A start of the start of the start of</li></ul> | Spravovat dopinky<br>Kompatibilní zobrazení                                                                                                    |                                |  |  |
| <ul> <li>Image: A start of the start of the start of</li></ul> | Spravovat dopinky<br>Kompatibilní zobrazení<br>Nastavení kompatibilního zobrazení<br>Odebírat tento informační kanál<br>Zjišťování informačního kanálu<br>Windows Update                                                                                                    | Þ                              |  |  |
| <ul> <li>Image: A start of the start of the start of</li></ul> | Spravovat dopinky<br>Kompatibilní zobrazení<br>Nastavení kompatibilního zobrazení<br>Odebírat tento informační kanál<br>Zjišťování informačního kanálu<br>Windows Update<br>Nástroje pro vývojáře F12                                                                       | ,<br>,                         |  |  |
| <ul> <li>Image: A start of the start of the start of</li></ul> | Spravovat dopinky<br>Kompatibilní zobrazení<br>Nastavení kompatibilního zobrazení<br>Odebírat tento informační kanál<br>Zjišťování informačního kanálu<br>Windows Update<br>Nástroje pro vývojáře F12<br>Propojené poznámky aplikace OneNote<br>Odeslat do aplikace OneNote | Þ                              |  |  |

**Poznámka:** Při nastavování kompatibilního zobrazení můžete narazit na některý z následujících problémů:

- Pokud se v aplikaci Internet Explorer 8 tlačítko Kompatibilní zobrazení nezobrazí napravo od panelu Adresa nebo pokud tento příkaz není v nabídce Nástroje k dispozici, je možné, že Vám toto zobrazení zakázal správce sítě v rámci realizované bezpečnostní politiky.
- V aplikaci Internet Explorer 9 není vedle panelu Adresa zobrazena ikona
   Kompatibilní zobrazení ani nabídka Nástroje. Chcete-li v aplikaci Internet
   Explorer 9 povolit Kompatibilní zobrazení, stiskněte klávesu ALT (levý) a poté v
   nabídce Nástroje vyberte položku Kompatibilní zobrazení.

Postup č. 1 platí pouze pro jeden web a budete ho možná muset opakovat pro každý web, na kterém dochází k potížím se zobrazováním nebo funkčností.

**Vypnutí kompatibilního zobrazení:** Použijete-li tento postup k zobrazení webu, aplikace Internet Explorer uloží nastavení Kompatibilní zobrazení pro tento web. Při každé návštěvě tohoto webu bude použita funkce Kompatibilní zobrazení. Chcete-li u některého webu deaktivovat kompatibilní zobrazení, postupujte takto:

1. Klikněte na nabídku Nástroje a poté na položku Kompatibilní zobrazení.

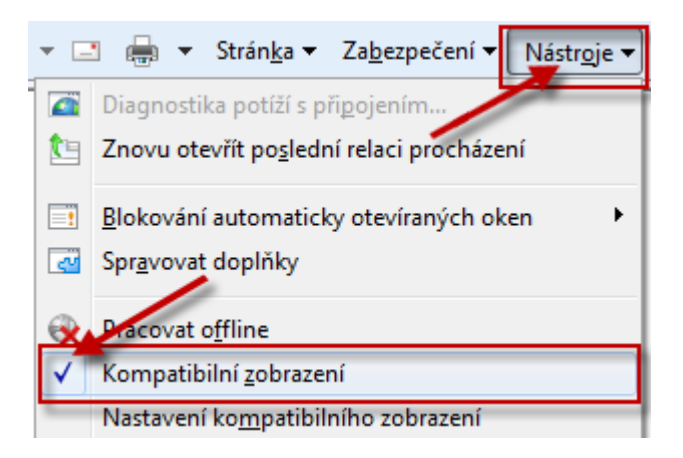

 Můžete rovněž přidat určité weby do funkce Kompatibilní zobrazení nebo je odebrat, aniž byste je ve skutečnosti navštívili.

#### Postup č. 2:

# Aktivace kompatibilního zobrazení pro všechny weby nebo pro uživatelem vybraného seznamu webů pomocí aplikace Internet Explorer

Pokud chcete povolit kompatibilní zobrazení pro všechny weby. Postupujte následujícím způsobem:

- 1. Spusťte aplikaci Internet Explorer 8 nebo Internet Explorer 9.
- 2. V nabídce Nástroje klikněte na příkaz Nastavení kompatibilního zobrazení.

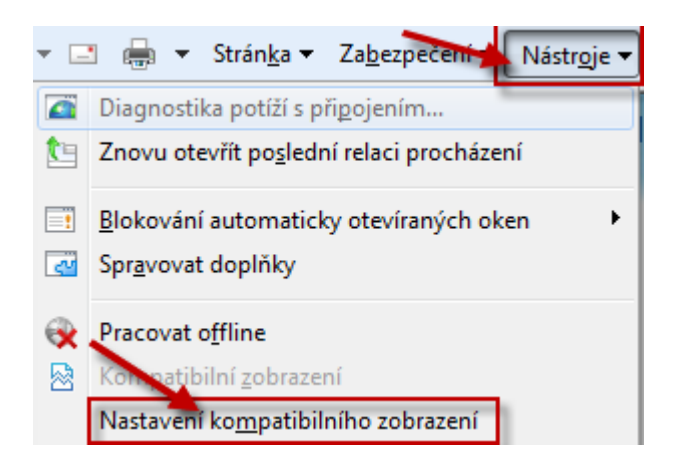

Pokud příkaz **Nastavení kompatibilního zobrazení** není k dispozici, je možné, že správce sítě toto zobrazení zakázal.

 Zaškrtněte políčko Zobrazit všechny weby v kompatibilním zobrazení a klikněte na tlačítko Zavřít.

| dat tento <u>w</u> eb:      |                      |                  |
|-----------------------------|----------------------|------------------|
|                             |                      | Přidat           |
| by přidané do kompatibilníh | o zobrazení:         |                  |
| er, prisene er nomperennin  |                      | Odebrat          |
|                             |                      |                  |
|                             |                      |                  |
|                             |                      |                  |
|                             |                      |                  |
|                             |                      |                  |
|                             |                      |                  |
|                             |                      |                  |
| Zabroout seznam aktualizo   | vaných webů od spole | čnosti Microsoft |
| Zahrnout seznam aktualizo   | vaných webů od spole | čnosti Microsoft |

Pokud chcete povolit kompatibilní zobrazení pro Vámi vybrané weby postupujte stejně, jako v předchozím případě. Po zobrazení Nastavení kompatibilního zobrazení zapište Vámi vybraný web do ovládacího prvku pod nápisem Přidat tento web a pomocí tlačítka Přidat tento web přidáte do seznamu webů, které se mají zobrazovat v Internetu Exploreru v režimu zpětné kompatibility. K ukončení činnosti použijete tlačítko Zavřít.

| Nastavení kompatibilního zobrazení                                                | X       |  |  |  |
|-----------------------------------------------------------------------------------|---------|--|--|--|
| Můžete přidat nebo odebrat weby, které budou zobrazeny v kompatibilním zobrazení. |         |  |  |  |
| Přidat tento web:                                                                 |         |  |  |  |
| www.sshr.cz                                                                       | Přidat  |  |  |  |
| Weby přidané do kompatibilního zobrazení:                                         |         |  |  |  |
| krizkom.cz                                                                        | Odebrat |  |  |  |
| microsoft.com                                                                     |         |  |  |  |
| portangov.cz                                                                      |         |  |  |  |
|                                                                                   |         |  |  |  |
|                                                                                   |         |  |  |  |
|                                                                                   |         |  |  |  |
|                                                                                   |         |  |  |  |
|                                                                                   |         |  |  |  |
| Zahrnout seznam aktualizovaných webů od společnosti Microsoft                     |         |  |  |  |
| Zobrazit intranetové servery v kompatibilním zobrazení                            |         |  |  |  |
| Zobrazit všechny weby v kompatibilním zobrazení                                   |         |  |  |  |
|                                                                                   | Zavřít  |  |  |  |

#### **Rady pro Internet Explorer 9**

- zobrazení menu "Nástroje" levý ALT
- nebo pomocí grafických prvků
   Najedte myší do příkazového řádku IE 9 a použijte pravé tlačítko myši, k zobrazení menu, kde zapněte ovládací prvek "Řádek nabídek"

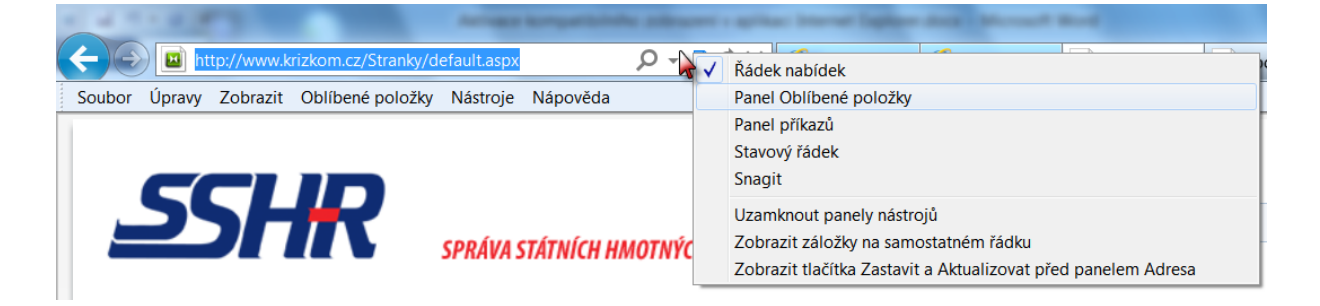